## How to Retrieve Your MyVU Username and New Password

- 1. Please visit the Vincennes University website, www.vinu.edu.
- 2. Click the "MyVU" link in the top right corner.

|            | VINCENNES<br>UNIVERSITY |                   |             |               |                                    |  |
|------------|-------------------------|-------------------|-------------|---------------|------------------------------------|--|
| About VU 🔻 | Academics +             | Admission & Aid 🔹 | Locations • | Campus Life 🔹 | Career & Workforce Training • MyVU |  |

3. Select "Need Username/Password Help?"

| Login                                                                                                    | Information<br>Having problems accessing MyVU? For<br>help email MicHelpDesk@vinu.edu or                                                                                                    |  |  |
|----------------------------------------------------------------------------------------------------|----------------------------------------------------------------------------------------------------|--|--|
| Enter your Username<br>and Password<br><sup>Username:</sup>                                                                               | phone 4332 (off Campus 812-888-4332)<br>select option 1.<br>Services may be unavailable every Thursday<br>from 9:00pm thru 12:00am EDT for<br>scheduled maintenance.<br>CONFIDENTIALITY DISCLAIMER Information contained<br>herein or attached hereto may include confidential data<br>intended solely for the recipient as authorized by<br>Vincennes University in accordance with the terms set<br>forth by VU's Data Information Confidentiality-Security-<br>Retention Statement. This information is not intended for<br>publication or redistribution without prior authorization. |  |  |
| Password:                                                                                                    |                                                                                                    |  |  |
| LOGIN<br>Veed Username/Password Help?                                                                                                    |                                                                                                    |  |  |
| For security reasons, please log out and<br>exit your web browser when you are done<br>accessing services that require<br>authentication! |                                                                                                    |  |  |

4. This will open a new page. Put in your Student ID number (A#) OR your SSN and select "Reset Password."
5. The system will send you an email to your email account on file. The email will come from MICHelpDesk.
Follow the instructions to receive your MyVU username and password. (You will get one email from MICHelpDesk, click the long link at the bottom. Refresh your email browser. You should get a second email from MICHelpDesk, it will contain your username and password.)

## The correct way to change your computer generated password:

After you have logged in to your MyVU, look to the left of the screen for an area called "My Access." Please select "Change Your MyVU Password" to update your MyVU password.